# Déclaration d'un billet d'absence:

- 1. Tapez l'adresse suivante : https://webnotes.univ-lehavre.fr
- 2. Identifiez-vous ensuite:

| 2              | Le site https://web.iut.univ-lehavre.fr demande un nom d'utilisateur et un mot de passe. Le site |
|----------------|--------------------------------------------------------------------------------------------------|
|                | indique : « Authentication Universite du Havre »                                                 |
| Utilisateur :  |                                                                                                  |
| Aot de passe : |                                                                                                  |

L'authentification est constituée de la manière suivante : Identifiant : xycccccc x => 1er caractère du nom y => 1er caractère du prénom cccccc => 6 derniers chiffres du numéro d'étudiant

Mot de passe : soit le premier qui vous a été attribué jjmmaaaa (votre date de naissance) soit un nouveau si vous l'avez changé.

3. Vous accédez à la page suivante. Vous êtes sur le semestre actuellement ouvert. Vous pouvez alors consulter vos absences et adresser un billet d'absence en amont ou en aval de votre absence.

Semestre : DUT Génie Electrique et Informatique Industrielle, semestre 4 🗸 Valider Déconnexion

Les informations contenues dans ces tableaux sont provisoires. L'état n'a pas valeur de bulletin de notes. Il vous appartient de contacter vos enseignants ou votre département en cas de désaccord.

### M. Alfred MACHIN

**DUT Génie Electrique et Informatique Industrielle, semestre 4** vous avez à ce jour 11 demi-journées d'absences dont 0 justifiées

| Là vous imprimez le billet afin<br>de le faire contresigner par les |                                                                                                  |                                                                              | Cliquez ici pour afficher/masquer le bulletin de notes 📾                                                   |                                                                                                    |                                |                                                               |      |
|---------------------------------------------------------------------|--------------------------------------------------------------------------------------------------|------------------------------------------------------------------------------|----------------------------------------------------------------------------------------------------|----------------------------------------------------------------------------------------------------|--------------------------------|---------------------------------------------------------------|------|
| persor<br>dépo                                                      | nnes concernées p<br>oser au secrétariat                                                         | buis le<br>t du                                                              |                                                                                                    | Gestion des absences                                                                                                    |                                |                                                               |      |
|                                                                     | département.                                                                                     |                                                                              | Les régl                                                                                                   | les de gestion peuvent actuellement dépendre des départements. <u>La déclaration en ligne ne suffit</u>                                                                                                    | lci                            | i vous accédez à la liste des                                 |      |
| _                                                                   |                                                                                                  |                                                                              |                                                                                                    | Cliquez ici pour afficher/masquer la liste des absences du semestre 🖻                                                                                                    |                                | absences                                                      |      |
|                                                                     |                                                                                                  |                                                                              | Déclaration d'un billet d'absences 📾<br>Cliquez ici pour afficher/masquer les billets d'absences déposés 🖼 |                                                                                                    | Ici vous déclarez vos absences | s en<br>ons                                                   |      |
| Billet                                                              | Du                                                                                               | Au                                                                           |                                                                                                    | Motif                                                                                                    |                                | precisant certaines informati                                 | 0113 |
| <u>B75</u><br><u>B74</u><br><u>B73</u><br><u>B71</u><br><u>B70</u>  | 09/09/2014 matin<br>09/09/2014 matin<br>09/09/2014 matin<br>22/08/2014 matin<br>29/08/2014 matin | 09/09/2014 r<br>09/09/2014 r<br>09/09/2014 r<br>22/08/2014 r<br>29/08/2014 r | matin<br>matin<br>matin<br>matin<br>matin                                                                  | Matières: , ER 4, MC-MA1 Controles: , ER 4 (plillet deposé le 08/9/2014 à 16:09)<br>Matières: , ER 4 Contrôles: , MC-MA1 (billet déposé le 08/9/2014 à 15:18)<br>dgfsdgtsdgtert Matières: , MC-A1 Contrôles: , ER 4, MC-ET 4 (billet déposé le 08/9/2014 à 10:08)<br>Matières: Contrôles: (billet déposé le 29/8/2014 à 14:36)<br>Matières: Contrôles: (billet déposé le 29/8/2014 à 11:55) |                                | à traiter<br>à traiter<br>à traiter<br>à traiter<br>à traiter |      |
| <u>B69</u>                                                          | 29/08/2014 matin                                                                                 | 29/08/2014 r                                                                 | matin                                                                                                    | RDV d\ohptalmo. Matieres: , ARS 4, MC-A1 Contrõles: , ARS 4 (billet déposé le 29/8/2014 à 10:51)                                                                                                    |                                | à traiter                                                     |      |

4. Remplissage du billet :

## Déclaration d'un billet d'absences 🗐

| Imprimez par ailleurs le billet en cliquant sur son identifiant dans le dans le tableau ci après et <u>déposez le ainsi que vos justificatifs éventuels au secrétariat du département</u> .<br>En cas d'absence à un ou plusieurs contrôles, l'étudiant(e) doit obligatoirement remplir le justificatif et fournir les documents correspondants<br>(Rappel: toute absence à une évaluation, non justifiée dans les délais, est sanctionnée par un zéro définitif) |                  |             |                                   |                                                 |                                   |  |  |  |
|----------------------------------------------------------------------------------------------------|------------------|-------------|-----------------------------------|-------------------------------------------------|-----------------------------------|--|--|--|
| Date et heure de début:                                                                                                    | 2014-09-30       | 🔳 08:00 🔻   |                                   |                                                 |                                   |  |  |  |
| Date et heure de fin:                                                                                                    | 2014-09-30       | 18:00 👻     |                                   |                                                 |                                   |  |  |  |
| GROUPE (TD/TP):                                                                                                    |                  |             |                                   |                                                 |                                   |  |  |  |
| Motif (à compléter avec                                                                                                    | ou sans justif   | ficatif):   |                                   |                                                 |                                   |  |  |  |
|                                                                                                    |                  |             |                                   | .4                                              |                                   |  |  |  |
| Cocher ci-dessous les matières concernées par le billet                                                                                                    |                  |             |                                   | Cocher ci-dessous les contrôles concernés       |                                   |  |  |  |
| Connaissance de l'en                                                                                                    | ntreprise: reali | ites econom | iques et sociales de l'entreprise | 🗆 Connaissance de l'entreprise: realites econom | iques et sociales de l'entreprise |  |  |  |
| Supervision                                                                                                    |                  |             |                                   | Supervision                                     |                                   |  |  |  |
| Etude et Realisation                                                                                                    |                  |             |                                   | Etude et Realisation                            |                                   |  |  |  |
| Annrafandissement                                                                                                    | en anglaic       |             |                                   | Annrofondissement en anglais                    |                                   |  |  |  |

une fois les information saisies vous pouvez imprimer le billet afin de le faire contresigner par les personnes concernées (Enseignants, Directeur des études...). Vous pouvez aussi retirer un exemplaire vierge au secrétariat et le remplir avec les informations saisies sur le portail. Enfin déposez le billet contresigné en respectant les délais prescrits.

## DUT GESTION DES ENTREPRISES ET ADMINISTRATIONS (PPN 2013),

#### (du 02-09-2014 au 23-01-2015)

Formulaire à compléter par l'étudiant.

A faire signer par les enseignants et à déposer au secrétariat sans attendre avec les justificatifs s'il y a lieu.

| Etudiant :  | XXXXXXXXXXXXXXXXXXXXXXXXXXXX | 1 |
|-------------|------------------------------|---|
| Billet d'ab | sence: B47                   | G |

Groupe (TD/TP): .....

Absence du : 29/09/2014 matin au 29/09/2014 après midi Justificatif apporté: Oui Non Motif: Rendez-vous médical Matières: M1106, M1204 Contrôles: (billet déposé le 26/9/2014 à 22:31)

| Matiere | Enseignant | Emargement Enseignant | Observations |     |
|---------|------------|-----------------------|--------------|-----|
|         | -          |                       |              |     |
| 0       |            |                       | -            |     |
|         |            |                       |              | - i |
|         |            |                       |              |     |
|         |            |                       | 1            | ]   |
|         |            |                       |              |     |

Indiquez ci-dessous les Devoirs surveillés, contrôles TP, interrogations écrites concernés:

| Matiere | Enseignant | Emargement Enseignant | Observations |  |
|---------|------------|-----------------------|--------------|--|
| -       |            |                       |              |  |
|         |            |                       |              |  |
| 1       |            |                       |              |  |
|         |            | -                     |              |  |
|         | -          |                       |              |  |
|         |            |                       |              |  |
|         |            |                       |              |  |

Je déclare avoir fait, ou faire expressément, le nécessaire pour rattraper tous les cours cités ci-dessus, tant au niveau des documents distribués, du déroulement des séances de traval et d'éventuelles évaluations. La recevabilité de l'absence sera appréciée par l'équipe de direction.

Signature du Directeur des études:

Signature de l'étudiant:

| Partie réservée à l'administration: |     |                                             |  |  |  |  |  |
|-------------------------------------|-----|---------------------------------------------|--|--|--|--|--|
| Absence justifiée : Oui             | Non | Autorisé à rattraper les contrôles: Oui Non |  |  |  |  |  |